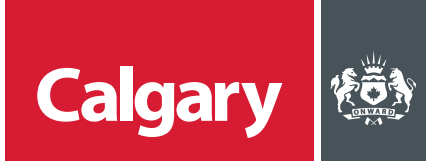

## How to Review Performance Management Scorecards

## When to use this *How to Guide*:

Follow the steps in this guide to navigate through available options in the SAP Business Network, and to set notifications for your supplier account.

| Step   | ACTION                                                                                                    |  |  |  |  |
|--------|----------------------------------------------------------------------------------------------------|--|--|--|--|
| PART 1 | REVIEW SCORECARD                                                                                                    |  |  |  |  |
| 1.     | On the acknowledgement email from the City:                                                                                                    |  |  |  |  |
|        | i. Click Click Here to access the system.                                                                                                    |  |  |  |  |
|        | ii. Sign in to the SAP Business Network.                                                                                                    |  |  |  |  |
|        | WS421661702 - 2205060437 SPM Supplier Guide: Supplier to review and acknowledge the scorecard for the period         WS421661702 - 2205060437 SPM Supplier Guide: Supplier to review and acknowledge the scorecard for the period         Task title: Supplier to review and acknowledge the scorecard for the period         Task description: Supplier to review and acknowledge the scorecard for the period         Task description: Supplier to review the scorecard for the period         Consensary as part of the review.         The complete Review - Click Here         This email is being sent to you because you are a reviewer of a document that has been submitted for review.         This email originated for met Ariba system used by City of Calgary - TEST and was originally sent to sum creents company.co         System Reference:       Click Here to access the system.         Ariba, Inc. 3420 Hillview Ave, Palo Alto, CA 94304, USA         Data Policy   Contact Us   Custemer Support |  |  |  |  |
| 2.     | On the <b>Review Task</b> page:                                                                                                    |  |  |  |  |
|        | i. Click the Master Scorecard for the period.                                                                                                    |  |  |  |  |
|        | ii. Click <b>Open</b> .                                                                                                    |  |  |  |  |
|        | Review Task                                                                                                    |  |  |  |  |
|        | The document below has been submitted for review. To view documents, click the document link to open or download them. If you are a reviewer, you can More                                                                                                    |  |  |  |  |
|        | 2205060437 SPM Supplier Guide / Monitor Performance - Quarterly (Jun 2022) / Supplier to review and acknowledge the s                                                                                                    |  |  |  |  |
|        | TSK421661763 Supplier to review and acknowledge the scorecard for the period Round 1: Awaiting Response(s)                                                                                                    |  |  |  |  |
|        | Supplier of enview the sociecard for the period. Comments can be provided as necessary as part of the review.                                                                                                    |  |  |  |  |
|        | Please redew the scorecard for the period         One or more documents have been submitted for your review. You have the following options:           ☑ Master Scorecard (Jun 2022) ✓         - View the documents on the left.                                                                                                    |  |  |  |  |
|        | Action                                                                                                    |  |  |  |  |
|        | Complete Review 0                                                                                                    |  |  |  |  |

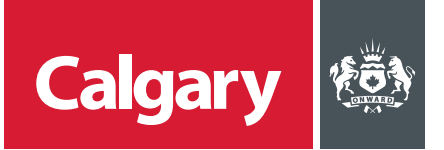

| STEP   | ACTI                                                                                                    | ON                                                                                    |                                                                                                    |                                        |  |  |  |
|--------|----------------------------------------------------------------------------------------------------|---------------------------------------------------------------------------------------|----------------------------------------------------------------------------------------------------|----------------------------------------|--|--|--|
| 3.     | The <b>Master Scorecard</b> page displays the following information:                                                                                         |                                                                                       |                                                                                                    |                                        |  |  |  |
|        |                                                                                                    |                                                                                       |                                                                                                    |                                        |  |  |  |
|        | • Name: displays each Key Performance Indicator (KPI).                                                                                                    |                                                                                       |                                                                                                    |                                        |  |  |  |
|        | Grade: displays your company's current score for each KPI.                                                                                                   |                                                                                       |                                                                                                    |                                        |  |  |  |
|        | Note: Grades in red font are below the target grade set for that KPI.                                                                                        |                                                                                       |                                                                                                    |                                        |  |  |  |
|        | Click <b>Done</b> to return to the previous screen.                                                                                                    |                                                                                       |                                                                                                    |                                        |  |  |  |
|        |                                                                                                    |                                                                                       |                                                                                                    |                                        |  |  |  |
|        |                                                                                                    | Master Scorecard (Jun 2022)                                                           |                                                                                                    |                                        |  |  |  |
|        |                                                                                                    | Review your scorecard, paying attention to those grad                                 | les highlighted as being below the target grade. Note, the owner may not have granted you full vi                                                                                                    | sibility to More                       |  |  |  |
|        |                                                                                                    | CAPITAL INDUSTRIAL Performance fro                                                    | om 02/28/2022 to 05/30/2022                                                                                                    | ≡ ×                                    |  |  |  |
|        |                                                                                                    | Name                                                                                  | Weight                                                                                                    | Grade 62.42%                           |  |  |  |
|        |                                                                                                    | Totals     Totals     Totals                                                          | 2                                                                                                    | ()<br>66.67%                           |  |  |  |
|        |                                                                                                    | 1.1 Administration                                                                    | 1                                                                                                    | ()<br>80.00%                           |  |  |  |
|        |                                                                                                    | Value 80%                                                                             |                                                                                                    |                                        |  |  |  |
|        |                                                                                                    | 1.2 Communication                                                                     | 1                                                                                                    | 60.00%<br>(i)                          |  |  |  |
|        |                                                                                                    | Value 60%                                                                             |                                                                                                    | 80.00%                                 |  |  |  |
|        |                                                                                                    | 1.3 Cooperation/Flexibility<br>Value 80%                                              | 1                                                                                                    | 0                                      |  |  |  |
|        |                                                                                                    | 1.4 Invoicing                                                                         | 1                                                                                                    | 60.00%                                 |  |  |  |
|        |                                                                                                    | Value 60%                                                                             |                                                                                                    |                                        |  |  |  |
|        |                                                                                                    | 1.5 Public Relations/Complaints                                                       | 1                                                                                                    | ! 40.00%<br>()                         |  |  |  |
|        |                                                                                                    | Value 40%                                                                             |                                                                                                    | 80.00%                                 |  |  |  |
|        |                                                                                                    | 1.6 Response                                                                          | 1                                                                                                    | <u></u> ,                              |  |  |  |
|        |                                                                                                    | -                                                                                     |                                                                                                    |                                        |  |  |  |
| PART 2 | ACKNOWLEDGE REVIEW                                                                                                    |                                                                                       |                                                                                                    |                                        |  |  |  |
|        | Once y                                                                                                    | ou have reviewed the scor                                                             | ecard, you must acknowledge the review                                                                                                    | <i>'</i> :                             |  |  |  |
|        | i Click Complete Review                                                                                                    |                                                                                       |                                                                                                    |                                        |  |  |  |
|        | ii A                                                                                                    | d an ontional message                                                                 |                                                                                                    |                                        |  |  |  |
|        | 11. AU                                                                                                    | iu an optional message.                                                               |                                                                                                    |                                        |  |  |  |
|        | iii. Click <b>OK</b> .                                                                                                    |                                                                                       |                                                                                                    |                                        |  |  |  |
|        |                                                                                                    |                                                                                       |                                                                                                    |                                        |  |  |  |
|        | Review Task                                                                                                    |                                                                                       |                                                                                                    |                                        |  |  |  |
|        | The document below has been submitted for review. To view documents, click the document link to open or download them. If you are a reviewer, you can . More |                                                                                       |                                                                                                    |                                        |  |  |  |
|        | 2205060437 SPM Supplier Guide / Monitor Performance - Quarterly (Jun 2022) / Supplier to review and advoowledge the s                                        |                                                                                       |                                                                                                    |                                        |  |  |  |
|        | TSK421661763 Supplier to review and acknowledge the scorecard for the period Round 1: Awaiting Response(s)                                                   |                                                                                       |                                                                                                    |                                        |  |  |  |
|        |                                                                                                    | Sam Bowyer                                                                            |                                                                                                    |                                        |  |  |  |
|        |                                                                                                    | rrease reveely the scorecard for the period Or<br>Master Scorecard (Jun ha<br>2022) ✓ | Very the documents on the left. Reviewed                                                                                                    | OK Cancel                              |  |  |  |
|        |                                                                                                    |                                                                                       | Enter a comment message and, if necessary, set the Access Control for this comment. You can also add do Message:         Image: The Access Control for this comment. You can also add do Message: The Access Control for this comment. You can also add do Message: The Access Control for this comment. You can also add do Message: The Access Control for this comment. You can also add do Message: The Access Control for this comment. You can also add do Message: The Access Control for this comment. You can also add do Message: The Access Control for this comment. You can also add do Message: The Access Control for this comment. You can also add do Message: The Access Control for the Access Control for this comment. You can also add do Message: The Access Control for the Access Control for this comment. | ument attachments to support your More |  |  |  |
| 1      | Kenered Kenered                                                                                                    |                                                                                       |                                                                                                    |                                        |  |  |  |
|        |                                                                                                    |                                                                                       |                                                                                                    |                                        |  |  |  |
|        |                                                                                                    |                                                                                       |                                                                                                    |                                        |  |  |  |
|        |                                                                                                    |                                                                                       | Access Control: [Ne additional restrictions]                                                                                                    |                                        |  |  |  |

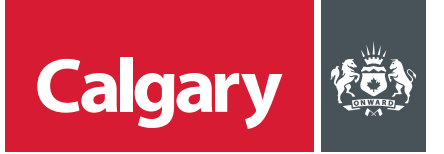

| Step   | ACTION                                                                                                    |                                                                                                    |                    |  |  |  |
|--------|----------------------------------------------------------------------------------------------------|----------------------------------------------------------------------------------------------------|--------------------|--|--|--|
| PART 3 | VIEW PREVIOUS SCORECARDS                                                                                                    |                                                                                                    |                    |  |  |  |
|        | The <b>Scorecards</b> section on the <b>Ariba Proposals and Questionnaires</b> page displays the following information about previous scorecards:                                                                                                    |                                                                                                    |                    |  |  |  |
|        | <ul> <li>Title: includes the contract ID and the month and year the scorecard was published.</li> <li>Performance From and Performance To: displays the time period to which the scorecard applies.</li> <li>Click the scorecard Title to view the details of the scorecard.</li> </ul> |                                                                                                    |                    |  |  |  |
|        | SAP Arba Proposals and Questionnaires - Standard Account Cet enterprise account 1007 MOXE                                                                                                    |                                                                                                    |                    |  |  |  |
|        | CITY OF CALGARY - TEST                                                                                                    |                                                                                                    |                    |  |  |  |
|        | i nere are no maculeo posings.                                                                                                    | Welcome to the Arbia Spend Management site. This site assists in identifying world class suppliers who are market leaders in quality, service, and cost. Arba, Inc. |                    |  |  |  |
|        |                                                                                                    | Scorecards                                                                                                    |                    |  |  |  |
|        |                                                                                                    | Title ID Project Title Performance From                                                                                                    | m Performance To 4 |  |  |  |
|        |                                                                                                    | Master Scorecard (Jun 2022) Doc421661738 2205060437 SPM Suppler Guide 02/28/2022                                                                                    | 05/30/2022         |  |  |  |